## HR Front End Transaction Tips – FTE Change

Transaction Type – Employee Job Record Change

Documents to attach –Letter of FTE reduction if FTE is being reduced

- 1. Select employee from Home page or Employee Search
- 2. Enter View date of desired change (MUST be greater than the last paid date). If you need a retroactive FTE change enter last paid date plus one day in the View Date Field.
- 3. Click View
- 4. Select transaction type Employee Job Record Change
- 5. Open job which requires change to FTE
- 6. If FTE change should have occurred on or prior to the job's last paid date then enter desired date of change in the PERSONNEL date field.
- 7. Update Job FTE field (enter decimal between 0 and 1.0)
- 8. Click <u>OK</u> to the default earnings notification
- 9. Double check that salary calculated correctly
- 10. Enter Job Change Reason of FT001
- 11. Enter HR contacts e-mail and phone # in the Job Comments field, Click Add
- 12. Click Save
- 13. Attach documents (click the attachments tab)
  - a. Click add attachment
  - b. Click Browse, select document to attach (either on your hard drive or network drive)
  - c. Click open
  - d. Click add, select document type (Letter General, etc)
  - e. Repeat as necessary for additional documents.
  - f. Once all are listed, click <u>upload</u>. Check the message at the top of the screen to ensure that no error occurred.
  - g. Click done.
  - h. You may change the document type from ERV by clicking the drop down box, select appropriate document type and click <u>save</u>.
- 14. Dept reviews changes and Clicks Route
- 15. If this is a GRAD transaction the Dept reviewer retrieves from group inbox, takes ownership, reviews, and routes (may require more than one College route depending on the orgs involved).
- 16. If this is an ACADEMIC transaction the College retrieves from group inbox, takes ownership, reviews, and routes (may require more than one College route depending on the orgs involved).
- 17. Central HR steps:
  - a. Retrieves transaction from group inbox
  - b. Takes ownership
  - c. Verifies that all required Electronic Documents are attached to the transaction
  - d. Reviews transaction
  - e. Send FYI to Benefits for change in Benefits Category, if necessary
  - f. Applies transaction